# Instrukcja zakładania konta i złożenia wniosku o usytuowanie projektowanych sieci uzbrojenia terenu

## Krok 1.

Na stronie *powiat-olsztynski.pl* wciskamy przycisk GEOPORTAL lub włączamy bezpośrednio stronę: powiatolsztynski.geoportal2.pl

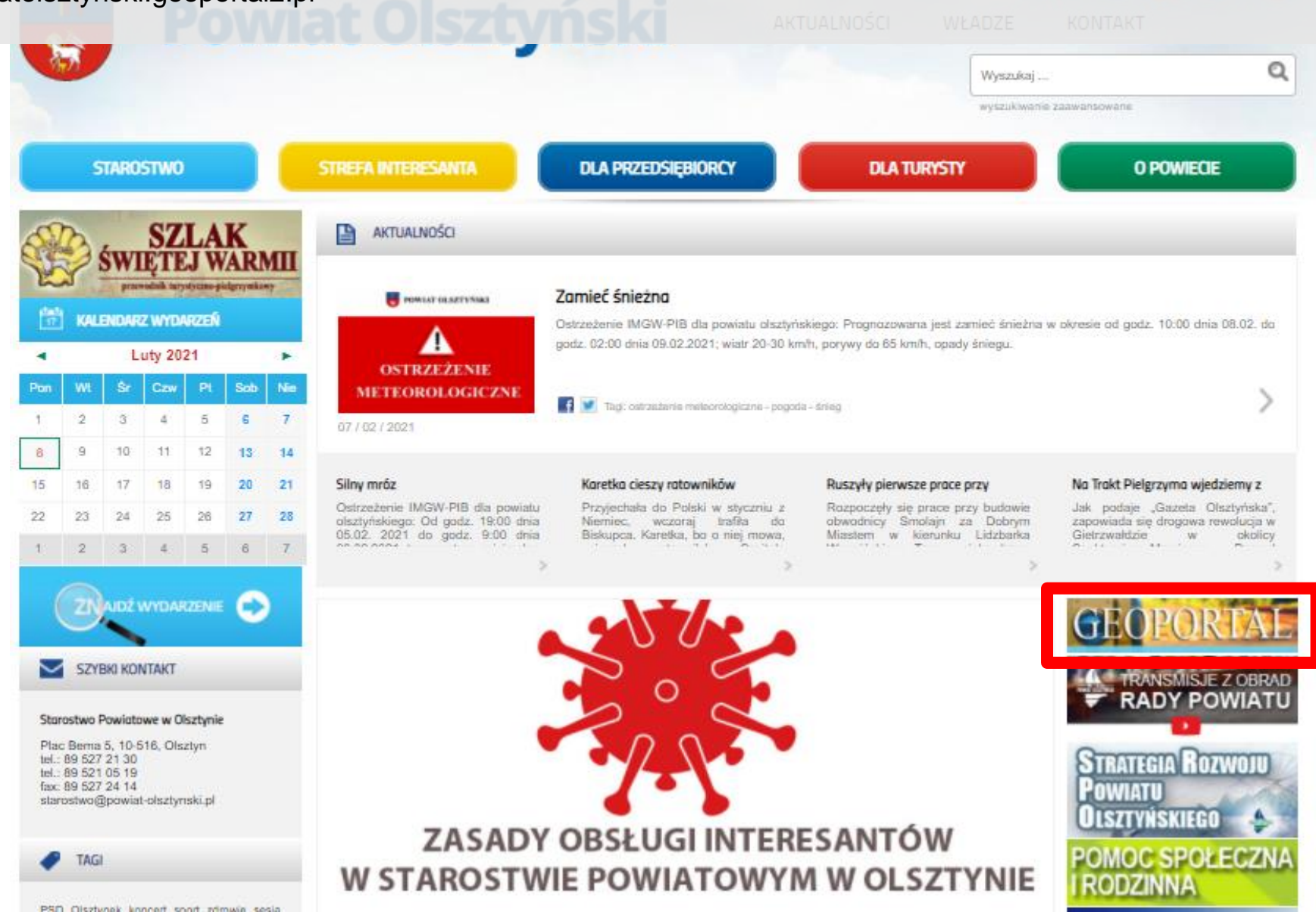

## Krok 2.

Na stronie Goportalu, w celu złożenia wniosku klikamy "Moduł obsługi klienta..."

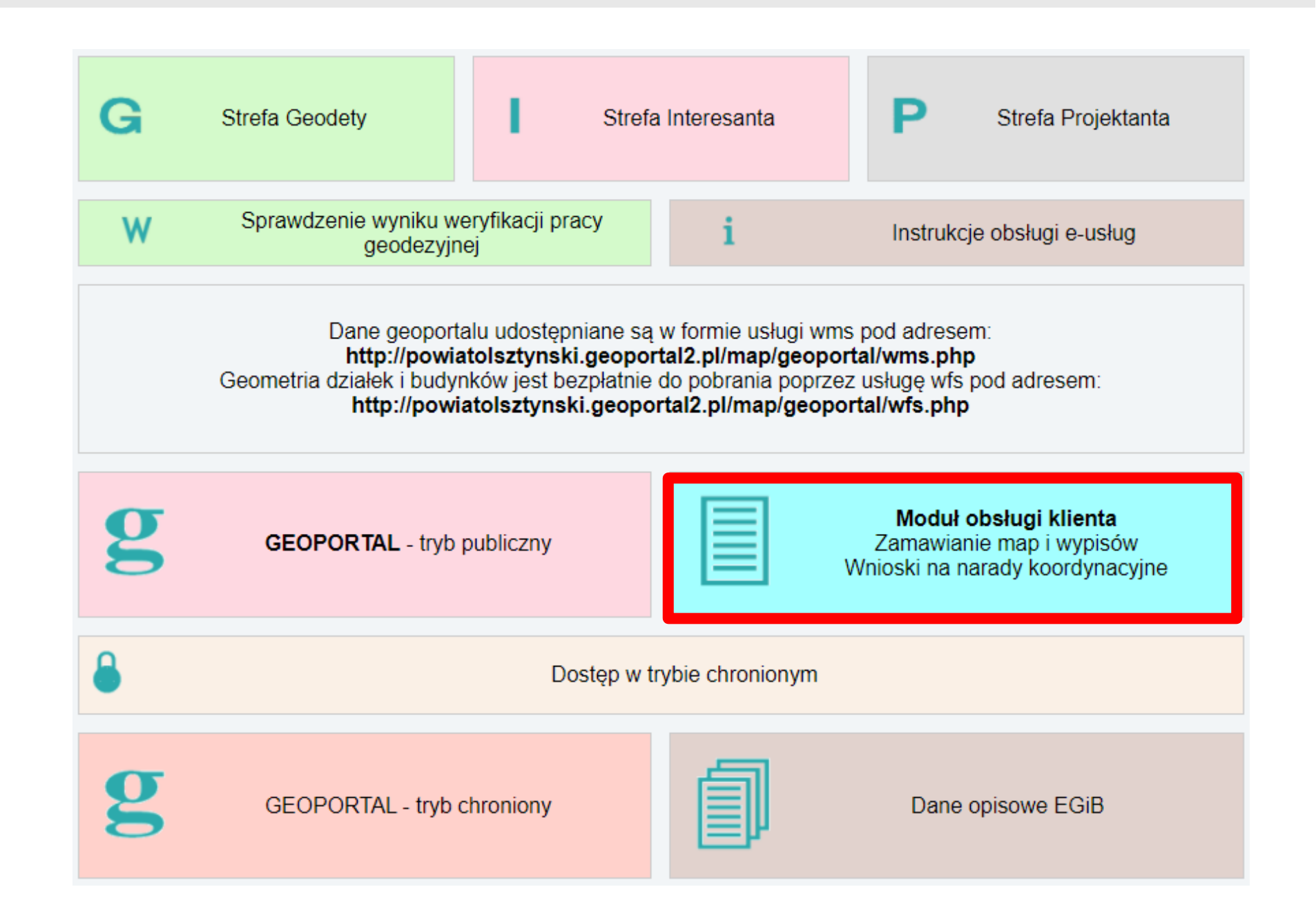

## Krok 3.

Aby złożyć wniosek należy posiadać konto użytkownika na Geoportalu Przed pierwszym logowaniem należy założyć nowe konto.

W przypadku posiadania już konta w Geoportalu należy się zalogować - krok 8.

## Starostwo Powiatowe w Olsztynie

Tutaj zamówisz mapę ewidencyjną, mapę zasadniczą, wyrys i wypis oraz inne materiały zasobu bez wychodzenia z domu! Na portalu można złożyć także wniosek na naradę koordynacyjną. Zamówione materiały dostarczymy elektronicznie lub przy pomocy poczty tradycyjnej.

T

| Logowanie             |                   | Nowe konto                                                                        |
|-----------------------|-------------------|-----------------------------------------------------------------------------------|
| Użytkownik:           |                   | Aby uzyskać dostęp musisz mieć założone konto.<br>Założenie konta jest bezpłatne. |
| Hasło:                |                   | Załóż konto                                                                       |
| Zaloguj               | Zapomniałem hasła |                                                                                   |
| Zaloguj poprzez ePUAP |                   |                                                                                   |

## Krok 4.

Konto można złożyć jako Osoba fizyczna lub jak o Firma, podając wymagane dane.

## Starostwo Powiatowe w Olsztynie

| Imię <sup>*</sup>          | Jan                |  |
|----------------------------|--------------------|--|
| Nazwisko*                  | Kowalski           |  |
| Użytkownik <sup>*</sup>    | kow_jan            |  |
| Hasło <sup>*</sup>         | ••••••             |  |
| Powtórz hasło <sup>*</sup> | ••••••             |  |
| E-mail <sup>*</sup>        | jan_kowalski@wp.pl |  |
| Telefon*                   | 600123456          |  |

| lmię <sup>*</sup> |
|-------------------|
| Nazwisko*         |
| Użytkownik*       |
| Hasło*            |
| Powtórz hasło*    |
| E-mail*           |
| Telefon*          |
|                   |

### Konto dla

N R N 1 N

Osoby fizycznej (dokumenty będa wystawiane imiennie)

Dsoby fizycznej (dokumenty będą wystawiane imiennie)

Firmy/instytucji/osoby prawnej (dokumenty będą wystawiane na nazwę firmy/instytucji/osoby prawne

| Ulica <sup>*</sup>                 | Miejscowa |
|------------------------------------|-----------|
| Numer domu/mieszkania <sup>*</sup> | 10/20     |
| Kod pocztowy*                      | 10-999    |
| Miejscowość*                       | Olsztyn   |

- pole obowiazkowe

Konto dla

Na wskazany email zostanie wysłany link aktywacyjny.

### Akceptuje poniższe warunki:

Wprowadzone dane służą wyłącznie do internetowej obsługi zamówień materiałów zasobu geodezyjno-k oraz do składania wniosków i oświadczeń. Użytkownik ma możliwość usuniecia aktywnego konta pod wa jest ono powiązane z zamówieniem/wnioskiem. Stare zamówienia/wnioski są usuwane zgodnie z katego Po aktywacji konta użytkownik ma możliwość zmiany swoich danych. W celu zapewnienia bezpieczeństy rejestruje aktywność użytkownika wraz z jego adresem IP.

Akceptacji warunków może dokonać wyłącznie osoba pełnoletnia.

Załóż konto

## Starostwo Powiatowe w Olsztynie

| Jan                |
|--------------------|
| Kowalski           |
| kow_jan            |
| •••••              |
| ••••••             |
| jan_kowalski@wp.pl |
| 600123456          |

۲ Firmy/instytucji/osoby prawnej (dokumenty będą wystawiane na nazwę firmy/instytucji/osoby prawnej)

| azwa                                                                                                    | KOWAIPROJ                               |  |
|----------------------------------------------------------------------------------------------------|-----------------------------------------|--|
| azwa dalszy ciąg                                                                                               | Jan Kowalski                            |  |
| EGON <sup>*</sup>                                                                                              | 45678932132486                          |  |
| IP*                                                                                                    | 111-222-33-44                           |  |
| lica <sup>*</sup>                                                                                              | Miejscowa                               |  |
| umer domu/mieszkania <sup>*</sup>                                                                              | 10/20                                   |  |
| od pocztowy*                                                                                                   | 10-999                                  |  |
| liejscowość*                                                                                                   | Olsztyn                                 |  |
| lica <sup>*</sup><br>umer domu/mieszkania <sup>*</sup><br>od pocztowy <sup>*</sup><br>liejscowość <sup>*</sup> | Miejscowa<br>10/20<br>10-999<br>Olsztyn |  |

KawalDDO

- pole obowiązkowe

Na wskazany email zostanie wysłany link aktywacyjny.

### Akceptuje poniższe warunki:

Wprowadzone dane służą wyłącznie do internetowej obsługi zamówień materiałów zasobu geodezyjno-kartograficznego oraz do składania wniosków i oświadczeń. Użytkownik ma możliwość usuniecia aktywnego konta pod warunkiem, że nie jest ono powiązane z zamówieniem/wnioskiem. Stare zamówienia/wnioski są usuwane zgodnie z kategorią archiwalną. Po aktywacji konta użytkownik ma możliwość zmiany swoich danych. W celu zapewnienia bezpieczeństwa serwer rejestruje aktywność użytkownika wraz z jego adresem IP.

Akceptacji warunków może dokonać wyłącznie osoba pełnoletnia.

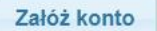

## Krok 5.

Po wypełnieniu formularza i założeniu konta wyświetlona zostanie informacja o wysłaniu linka aktywacyjnego na podany przy rejestracji adres email.

UWAGA – wiadomość może przyjść z pewnym opóźnieniem.

## Starostwo Powiatowe w Olsztynie

Na wskazany podczas rejestracji adres e-mail został wysłany link aktywacyjny. Po dokonaniu aktywacji możesz zamawiać materiały zasobu. Jeśli nie otrzymałeś e-maila koniecznie sprawdź folder "spam"

Konto, które nie zostanie aktywowane w ciągu 24 godzin będzie usunięte.

## **Krok 6.** Po otrzymaniu wiadomości, należy kliknąć w zamieszczony link do Aktywacji konta.

Zakładanie konta Geoportal (komunikat@geoportal2.pl) Dodaj kontakt Do: jan\_kowalski@wp.pl

### Zakładanie konta na geoportalu

Ktoś wskazał adres email: jan\_kowalski@wp.pl jako adres do potwierdzenia założenia konta na geoportalu. Jeśli to nie Ty, zignoruj lub usuń niniejszy email.

Podstawowe dane wskazane podczas rejestracji: Użytkownik: kow\_jan Imię: Jan Nazwisko: Kowalski

W celu aktywacji konta kliknij: Aktywacja konta

Konto, które nie będzie aktywowane w terminie 24 godzin będzie usunięte.

## <u>Krok 7.</u> Po kliknięciu w link aktywacyjny otworzy się strona z potwierdzeniem aktywacji konta na Goeportalu.

## Starostwo Powiatowe w Olsztynie

Dokonano aktywacji konta

Przejdź do okna logowania

## <u>Krok 8.</u>

Po aktywacji konta można zalogować się podając swój login i hasło.

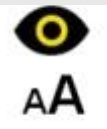

## Starostwo Powiatowe w Olsztynie

Tutaj zamówisz mapę ewidencyjną, mapę zasadniczą, wyrys i wypis oraz inne materiały zasobu bez wychodzenia z domu! Na portalu można złożyć także wniosek na naradę koordynacyjną. Zamówione materiały dostarczymy elektronicznie lub przy pomocy poczty tradycyjnej.

| Logowanie                 | Nowe konto                                                                        |
|---------------------------|-----------------------------------------------------------------------------------|
| Użytkownik:               | Aby uzyskać dostęp musisz mieć założone konto.<br>Założenie konta jest bezpłatne. |
| kow_jan                   |                                                                                   |
| Hasło:                    | Załóż konto                                                                       |
| •••••                     |                                                                                   |
| Zaloguj Zapomniałem hasła |                                                                                   |
| Zaloguj poprzez ePUAP     |                                                                                   |

## <u>Krok 9.</u>

Po pierwszym zalogowaniu należy dokonać pełnej autoryzacji konta za pomocą Profilu Zaufanego. W tym celu należy kliknąć przycisk "Wyświetl/zmień dane", a następnie przycisk "Pełna autoryzacja".

| tarostwo Powiatowe w<br>Olsztynie                                                                        | Informacje podstawowe                                                                                                    |
|----------------------------------------------------------------------------------------------------|----------------------------------------------------------------------------------------------------|
| gowana osoba<br>Kowalski<br>Wyświetl/zmień dane<br>Nowe zamówienie<br>Inne wnioski<br>Wnioski narady ZUD | Użytkownik: kow_jan<br>Imię i nazwisko: Jan Kowalski<br>Pełna autoryzacja<br>Pełna autoryzacja polega na weryfikacji podpisu złożonego pod dokumentem z Twoimi<br>danymi. Podpis wymaga posiadania Profilu Zaufanego.<br>Po naciśnieciu przycisku "Pełna autoryzacja" zostaniesz przekierowany na stronę logow<br>Profilu Zaufanego, a następnie zostaniesz poproszony o podpisanie dokumentu, w który<br>znajduje się Twoje imię i nazwisko. |
|                                                                                                    | Zmiana hasła                                                                                                    |
| LISTA WHIOSKOW                                                                                           | Podaj nowe hasło: Wpisz ponownie hasło:                                                                                                    |
| Мара                                                                                                    | Zmień hasło                                                                                                    |
| Komunikator                                                                                              |                                                                                                    |
|                                                                                                    | Zmiana adresu e-mail                                                                                                    |
|                                                                                                    | Aktualny adres email: jan_kowalski@wp.pl                                                                                                    |
|                                                                                                    | Podaj nowy adres e-mail: Weryfil                                                                                                    |
|                                                                                                    | Zmiana pozostałych danych                                                                                                    |
|                                                                                                    | Telefon 600123456                                                                                                    |
|                                                                                                    | Ulica Miejscowa                                                                                                    |
|                                                                                                    | Numer domu/mieszkania 10/20                                                                                                    |
|                                                                                                    | Kod pocztowy 10-999                                                                                                    |
|                                                                                                    |                                                                                                    |

## Krok 10.

Po kliknięciu przycisku "Pełna autoryzacja" otworzy się strona www.pz.gov.pl, z oknem logowania do Profilu. Należy się zalogować lub założyć nowe konto postępując zgodnie z wyświetlanymi informacjami.

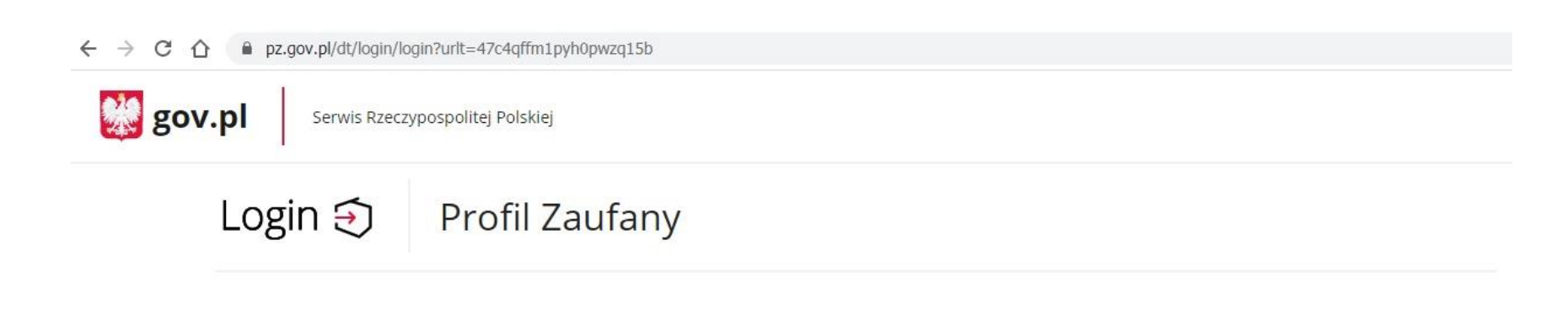

## Zaloguj się za pomocą nazwy użytkownika lub adresu e-mail

## Zaloguj się przy pomocy banku lub innego dostawcy

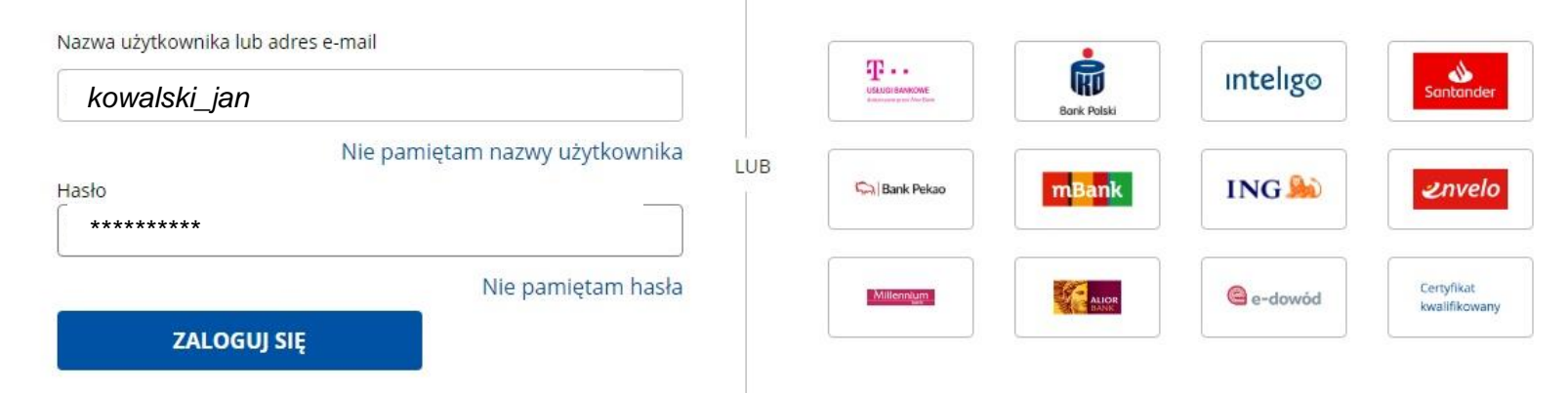

## Nie masz Profilu Zaufanego?

Twój bank lub dostawca nie udostępnia logowania?

ZAŁÓŻ PROFIL

## Krok 11.

Po kliknięciu przycisku "Pełna autoryzacja" otworzy się strona www.pz.gov.pl, z oknem logowania do Profilu. Należy się zalogować lub założyć nowe konto postępując zgodnie z wyświetlanymi informacjami. Po zalogowaniu do Profilu należy sprawdzić dane i wcisnąć przycisk "Podpisz podpisem zaufanym"

| profil 🂵<br>zaufany              |                                                                                                    | Jan Kowalski<br>Konto prywatne     |
|----------------------------------|----------------------------------------------------------------------------------------------------|------------------------------------|
| PROFIL ZAUFANY                   | AKTUALNOŚCI POMOC KONTAKT                                                                                   |                                    |
| Podpisywanie                     | dokumentu                                                                                                   | Anuluj Podpisz podpisem zaufanym 🕨 |
|                                  |                                                                                                    | Podpisz podpisem kwalifikowany     |
| Informacje o profilu<br>zaufanym | Pierwsze imię <b>Jan</b>                                                                                    |                                    |
|                                  | Drugie imię                                                                                                 |                                    |
|                                  | Nazwisko Kowalski                                                                                           |                                    |
|                                  | PESEL 61032401234                                                                                           |                                    |
|                                  | Identyfikator użytkownika kowalskijan                                                                       |                                    |
|                                  | Data utworzenia 26-01-2017 10:51                                                                            |                                    |
|                                  | Data wygaśnięcia 18-01-2023 00:00                                                                           | 1                                  |
| Informacje dodatkowe             | Brak informacji dodatkowych.                                                                                |                                    |
| Dane dokumentu                   | Podgląd dokumentu                                                                                           |                                    |
|                                  | Wniosek o pełną autoryzację dostępu do geoportalu<br>Użytkownik: kow_jan<br>Imię: Jan<br>Nazwisko: Kowalski |                                    |

## Krok 12.

Należy potwierdzić Podpis kodem otrzymanym przez SMS.

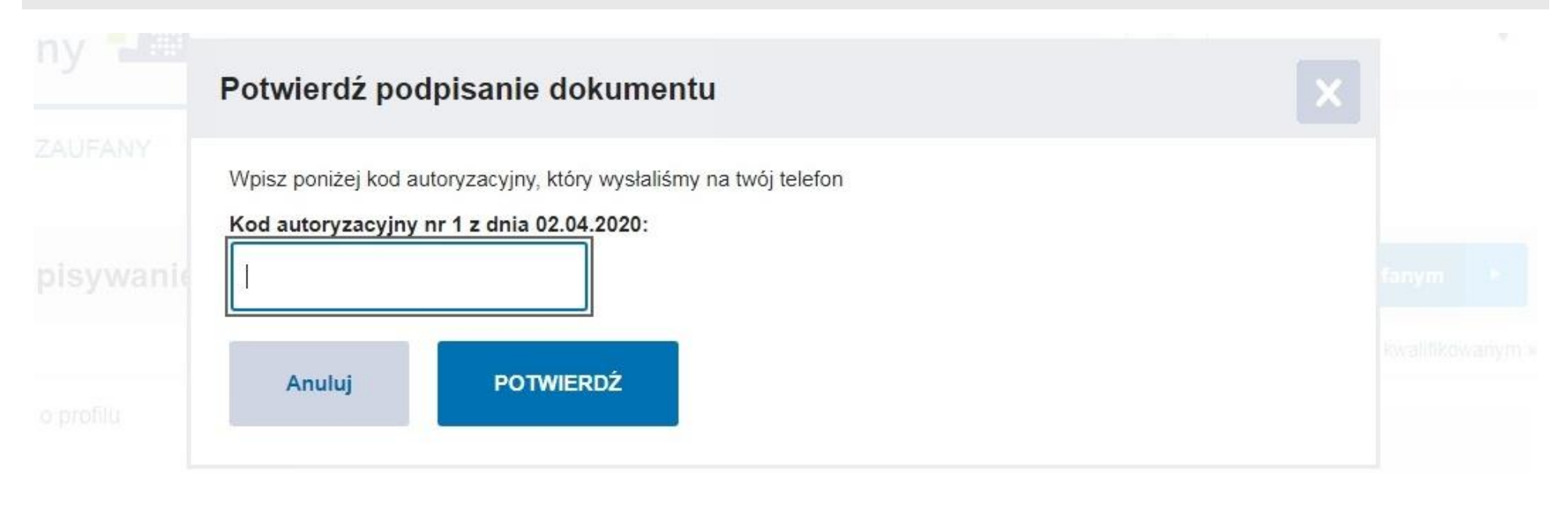

## Krok 13.

Po potwierdzeniu kodu SMS otrzymamy wiadomość o dokonaniu pełnej autoryzacji.

## Odpowiedź z Profilu Zaufanego

Dokonano pełnej autoryzacji konta

## Krok 14.

Po przejściu procedury uwierzytelniania przez Profil Zaufany, konto w Geoportalu zostanie potwierdzone i pojawi się informacja o pełnej autoryzacji konta.

Od tej pory można składać wnioski o wypisy i wyrysy z ewidencji gruntów i budynków

oraz o uzgodnienie usytuowania projektowanych sieci uzbrojenia terenu.

| Olsztynie           | Informacje podstawowe                                              |
|---------------------|--------------------------------------------------------------------|
| logowana osoba      | Użytkownik: <b>kow_jan</b><br>Imię i nazwisko: <b>Jan Kowalski</b> |
| n Kowalski          | Pełna autoryzacja                                                  |
| Wyświetl/zmień dane | Dokonano polnoj autoryzacji konta                                  |
| Nowe zamówienie     | Zmiana hasła                                                       |
| Inne wnioski        | Podaj nowe hasło: Wpisz ponownie hasło:                            |
| Wnioski narady ZUD  | Zmień hasło                                                        |
| Lista wniosków      | Zmiana adresu e-mail                                               |
| Мара                | Aktualny adres email: jan_kowalski@wp.pl                           |
| Komunikator         | Podaj nowy adres e-mail: Weryfik                                   |
|                     | Zmiana pozostałych danych                                          |
|                     | Telefon 600123456                                                  |
|                     | Ulica Miejscowa                                                    |
|                     | Numer domu/mieszkania 10/20                                        |
|                     | Kod pocztowy 10-999                                                |
|                     |                                                                    |